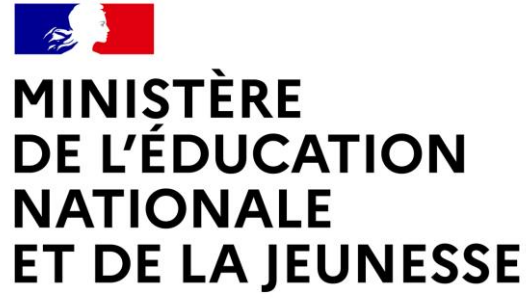

Liberté Égalité Fraternité

# SERVI CE EN LI GNE ORI ENTATI ON

## **Conment demander sa voi e d'Orientation après** I a 3<sup>e</sup> ?

Di al ogue avec le conseil de classe

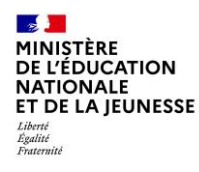

## Se connecter au servi ce en l i gne Ori entati on

Compati bl e avec tous types de supports, tabl ettes, smartphones, ordinateurs

Accès avec l'adresse uni que t el eservi ces. educat i on. gouv. fr

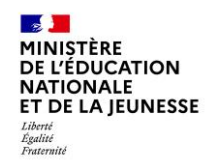

### Se connect er au servi ce en l i gne Ori ent at i on

Le compte du représentant légal permet de faire les demandes d'Orientation et de prendre connaissance de l'avis du cons ei l de cl asse.

Le compte de l'élève permet uniquement de lire les demandes indiquées et l'avis du consei l de classe.

MINISTÈRE DE L'ÉDUCATION NATIONALE ET DE LA JEUNESSE Jours Jacobare Jacobare Jacobare

#### ÉduConnect

Un compte unique pour les services numériques des écoles et des établissements

#### Le compte ÉduConnect peut donner accès :

- aux démarches en ligne, comme la fiche de renseignements, la demande de bourse, etc;
- à l'espace numérique de travail (ENT);
- au livret scolaire.

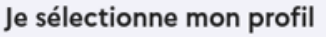

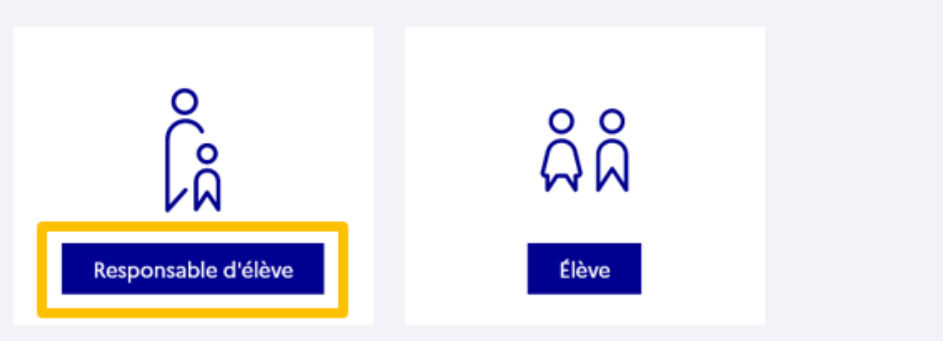

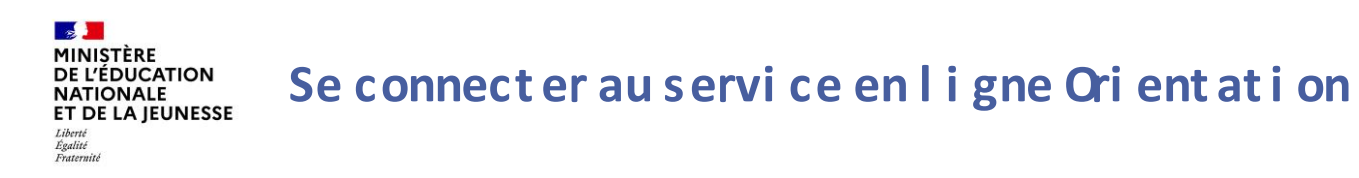

### Connexion au portail Scolarité servi ces avec mon compt e EduConnect,

### l'ident i f i ant et le mot de passe transmis par le chef d'établissement

| La compte ÉduConnect pout                                                                                                  | $\begin{bmatrix} Q\\ D_{\hat{M}} \end{bmatrix}$ Responsable d'élève               |                                                                         |  |  |
|----------------------------------------------------------------------------------------------------|-----------------------------------------------------------------------------------|-------------------------------------------------------------------------|--|--|
| Compte Educionnect peut     donner accès :     aux démarches en ligne, comme la fiche     de renseignements, la demande de | Je me connecte avec mon compte ÉduConnect                                         |                                                                         |  |  |
| bourse, etc ;<br>• à l'espace numérique de travail (ENT) ;                                                                 | Identifiant                                                                       | Identifiant oublié? →                                                   |  |  |
| au livret scolaire.                                                                                                    | Identifiant au format p.nomXX                                                     |                                                                         |  |  |
|                                                                                                    | Mot de passe                                                                      | Mot de passe oublié ? →                                                 |  |  |
|                                                                                                    |                                                                                   | 0                                                                       |  |  |
|                                                                                                    | Se connecter<br>Je n'ai pas de compte →                                           |                                                                         |  |  |
|                                                                                                    |                                                                                   | ou                                                                      |  |  |
|                                                                                                    | Je me connecte avec FranceConnect                                                 |                                                                         |  |  |
|                                                                                                    | Qu'est-ce qu                                                                      | FranceConnect ?                                                         |  |  |
|                                                                                                    | FranceConnect vous permet d'accéder à<br>compte dont vous disposez déjà. Utilisez | de nombreux services de l'État en utilisant un<br>-le pour ÉduConnect I |  |  |
|                                                                                                    | compte dont vous disposez deja. Utilisez                                          | ae hoor strocogniest i                                                  |  |  |

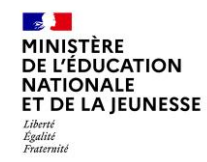

### Se connect er au servi ce en l i gne Ori ent at i on

### Accès aux servi ces en l i gne dans l e menu Mes servi ces

#### Informations générales

#### Vous avez un ou plusieurs enfants scolarisés à l'école élémentaire, au collège ou au lycée...

Remarque : Si vous n'êtes pas représentant(e) légal(e), aucun service n'est actuellement disponible pour les enfants à votre charge.

En qualité de représentant(e) légal(e), vous pouvez accéder aux services en ligne pour vos enfants depuis le menu Mes services.

Retrouvez sur le portail Scolarité Services toutes les informations dont vous avez besoin pour suivre la scolarité et réaliser rapidement certaines démarches en ligne.

Vous pouvez par exemple...

Dès l'école élémentaire :

- · Consulter le livret du CP à la 3e et télécharger notamment les diverses attestations présentes
- Si votre enfant entre en 6e : l'inscrire dans son collège (s'il propose le service)

À partir du collège :

- Vérifier vos informations personnelles ainsi que celles de votre enfant et, si besoin mettre à jour vos données (adresse, téléphone, courriel, etc.)
- Faire une demande de bourse
- Suivre la phase d'orientation en fin de 3e
- ...d'autres services peuvent être proposés par l'établissement de votre enfant

Progressivement, le portail Scolarité Services s'enrichira de nouvelles fonctionnalités pour faciliter votre quotidien.

Vos services en ligne sont dans le menu Mes services .

Une question, besoin d'aide ?

Assistance 5 🗹

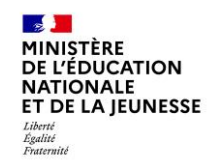

### Se connect er au servi ce en l i gne Ori ent at i on

Sur la page d'accueil de Scolarité servi ces, je clique sur Orientation à partir de la date indiquée par le chef d'établissement.

| Mes services                                                                                                    |                            | 8 |
|----------------------------------------------------------------------------------------------------|----------------------------|---|
| <ul> <li>Actualités</li> <li>Bourse de collège</li> <li>Orientation</li> <li>Affectation</li> <li>Fiche de renseignements</li> <li>Paiement des factures</li> </ul> | Message de l'établissement |   |
|                                                                                                    |                            |   |

Une question, besoin d'aide ?

Assistance ភ 🖸

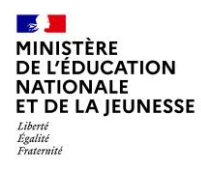

# Demander sa voie d'Orientation après I a 3<sup>e</sup>

Di al ogue avec le conseil de classe

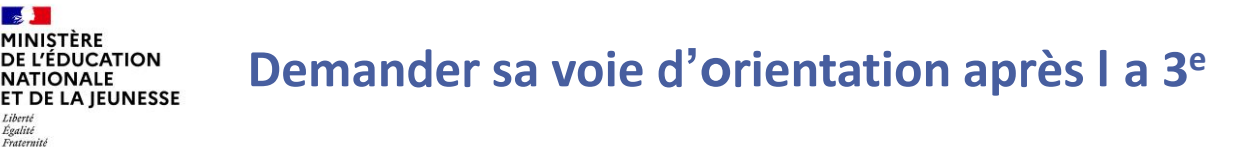

Un seul des représentants légaux de l'élève peut f ai re l a sai si e des i nt ent i ons.

L'accusé de réception des avis du conseil de classe pourra être fait indifféremment par l'un ou l'autre des représentants légaux.

En cas de difficulté les responsables légaux peuvent s'adresser au chef d'établissement.

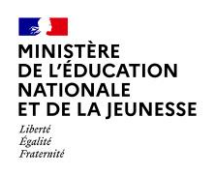

## Demander sa voie d'Orientation après l a 3<sup>e</sup>

| ernité                 |                                                                                                    |                                                                                                    |                                                                                                    |                                                                                 |                                                                                                    |  |
|------------------------|----------------------------------------------------------------------------------------------------|----------------------------------------------------------------------------------------------------|----------------------------------------------------------------------------------------------------|---------------------------------------------------------------------------------|----------------------------------------------------------------------------------------------------|--|
|                        | Mes services                                                                                                    |                                                                                                    |                                                                                                    |                                                                                 | ×                                                                                                    |  |
| Los ótanos sont próso  | <ul> <li>Octualités</li> <li>Bourse de collège</li> <li>Orientation</li> <li>Affectation</li> </ul>                                                    | Phase provisoire<br>Intentions<br>Courant 2 <sup>e</sup> trimestre                                                                                                    | Phase provisoire<br>Avis provisoires<br>Après le conseil de<br>classe du 2 <sup>e</sup><br>trimestre | <b>Phase définitive</b><br>Choix définitifs<br>Courant 3 <sup>e</sup> trimestre | <b>Phase définitive</b><br>Propositions<br>Après le conseil de<br>classe du 3 <sup>e</sup><br>trimestre |  |
|                        | <ul> <li><sup>2</sup> Fiche de<br/>renseignements</li> <li><sup>®</sup> Paiement des<br/>factures</li> <li><sup>®</sup> Applie des factures</li> </ul> | <ul> <li>Vous choisissez une ou plusieurs voies d'orientation parmi les possibilités suivantes :         <ul> <li>2<sup>de</sup> générale et technologique ;</li> <li>2<sup>de</sup> professionnelle ;</li> <li>1<sup>re</sup> année de CAP ou de CAP agricole.</li> </ul> </li> <li>Le conseil de classe du deuxième trimestre indiquera pour chaque voie d'orientation demandée son avis (favor réservé ou défavorable).</li> <li>Vous pourrez consulter l'avis du conseil de classe et en accuser réception.</li> <li>Les intentions d'orientation et les avis provisoires du conseil de classe sont indicatifs et sont le début d'un dialc</li> </ul> |                                                                                                    |                                                                                 |                                                                                                    |  |
| conseils pour s'infor  | rmer et                                                                                                    | Pour préparer son projet d'o                                                                                                    | prientation votre enfant peut s                                                                      | s'informer :                                                                    |                                                                                                    |  |
| préparer s on projet d | 'Ori ent at i on                                                                                                    | <ul> <li>au CDI et au CIO ;</li> <li>sur le site de <u>l'Onisep </u>;</li> <li>sur le site <u>« l'orientation e</u></li> </ul>                                                                                                    | en 3º et l'affectation en lycée »<br>Je saisis les inten                                             | 한 편.<br>tions d'orientation                                                     |                                                                                                    |  |
|                        | Une question                                                                                                    | , besoin d'aide                                                                                                    | ?                                                                                                    |                                                                                 | Assistance 🞜 🖸                                                                                          |  |

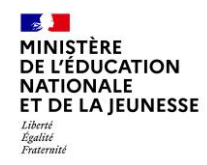

## Demander sa voie d'Orientation après I a 3<sup>e</sup>

# Le bout on + Aj out er une i nt ent i on ouvre une pop-up qui permet la sélection d'une voi e d'Ori ent at i on

| Mes services                                                                                                    | ×                                                                                                    |
|----------------------------------------------------------------------------------------------------|----------------------------------------------------------------------------------------------------|
| <ul> <li>Actualités</li> <li>Bourse de collège</li> <li>Orientation</li> <li>Affectation</li> <li>Fiche de renseignements</li> <li>Paiement des factures</li> </ul> | Intentions d'orientation<br>Deuxième trimestre<br>DEMANDE(S) DES REPRÉSENTANTS LÉGAUX / Intention(s) d'orientation.<br><b>Our Vous devez valider vos intentions afin qu'elles soient prises en</b><br><b>compte.</b><br>Vous devez obligatoirement saisir une voie d'orientation.<br>Vous devez obligatoirement saisir une voie d'orientation.<br>Vous pouvez en saisir jusqu'à 3.<br>Leur ordre d'affichage correspond à votre ordre de préférence. |
|                                                                                                    | + Ajouter une intention<br>Annuler<br>Valider les intentions<br>Cette procédure de dialogue ne concerne pas la demande de redoublement exceptionnel, ni les demandes de parcours<br>particuliers hors système éducatif (services médicalisés, sociaux) pour lesquels une procédure spécifique doit être<br>suivie. Se renseigner auprès de votre établissement.                                                                                      |
| Une questio                                                                                                    | n, besoin d'aide ?                                                                                                    |

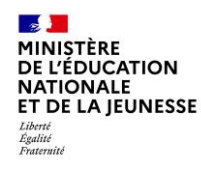

## Demander sa voie d'Orientation après l a 3<sup>e</sup>

La sélection d'une voie se fait dans l'ordre de préférence, il est possible de les modifier jusqu'à la fermeture du service en ligne Orientation à la date indiquée par le chef d'établissement.

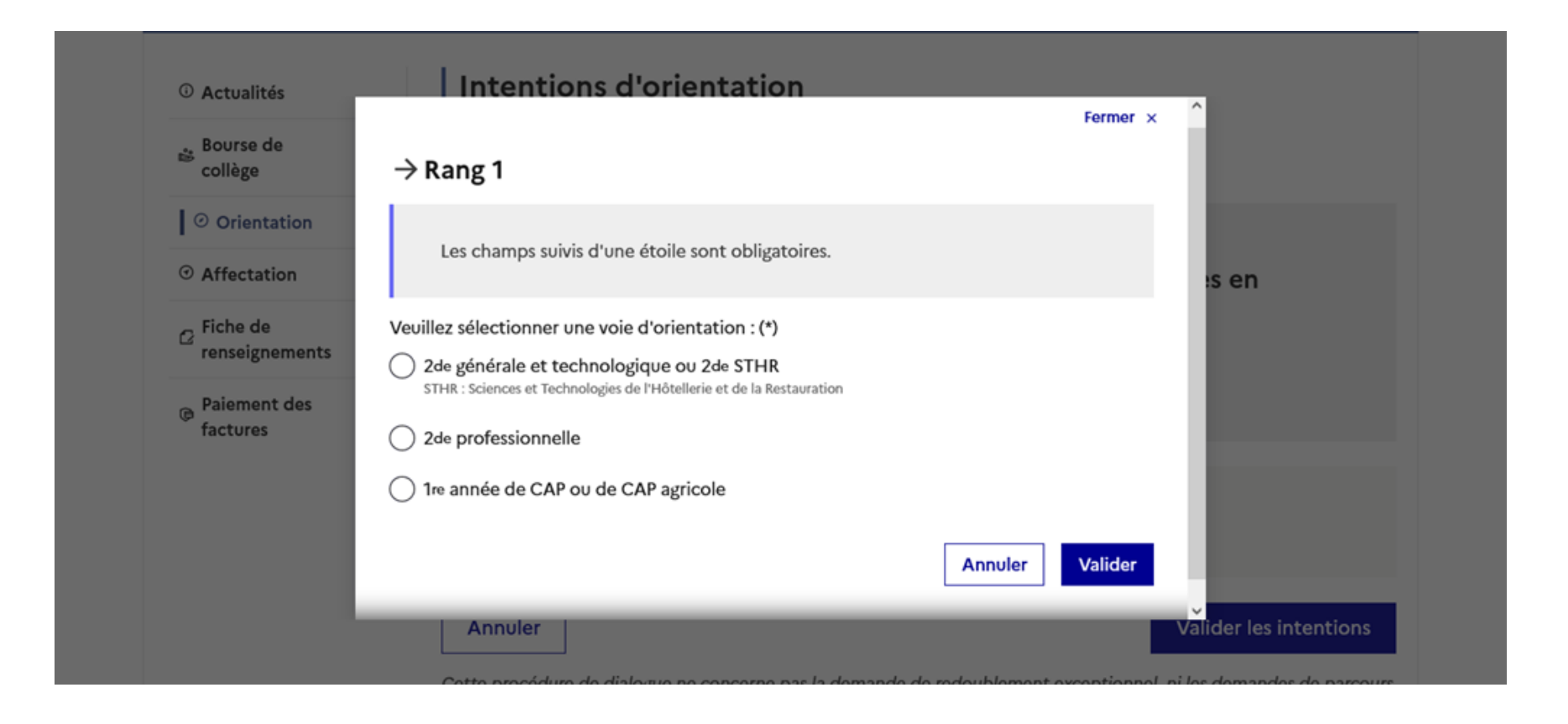

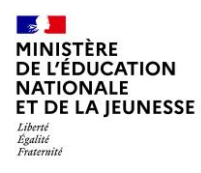

# Val i der l es demandes d'Ori ent at i on

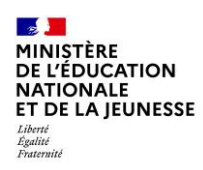

## Valider les demandes d'Ori ent at i on

#### Mes services

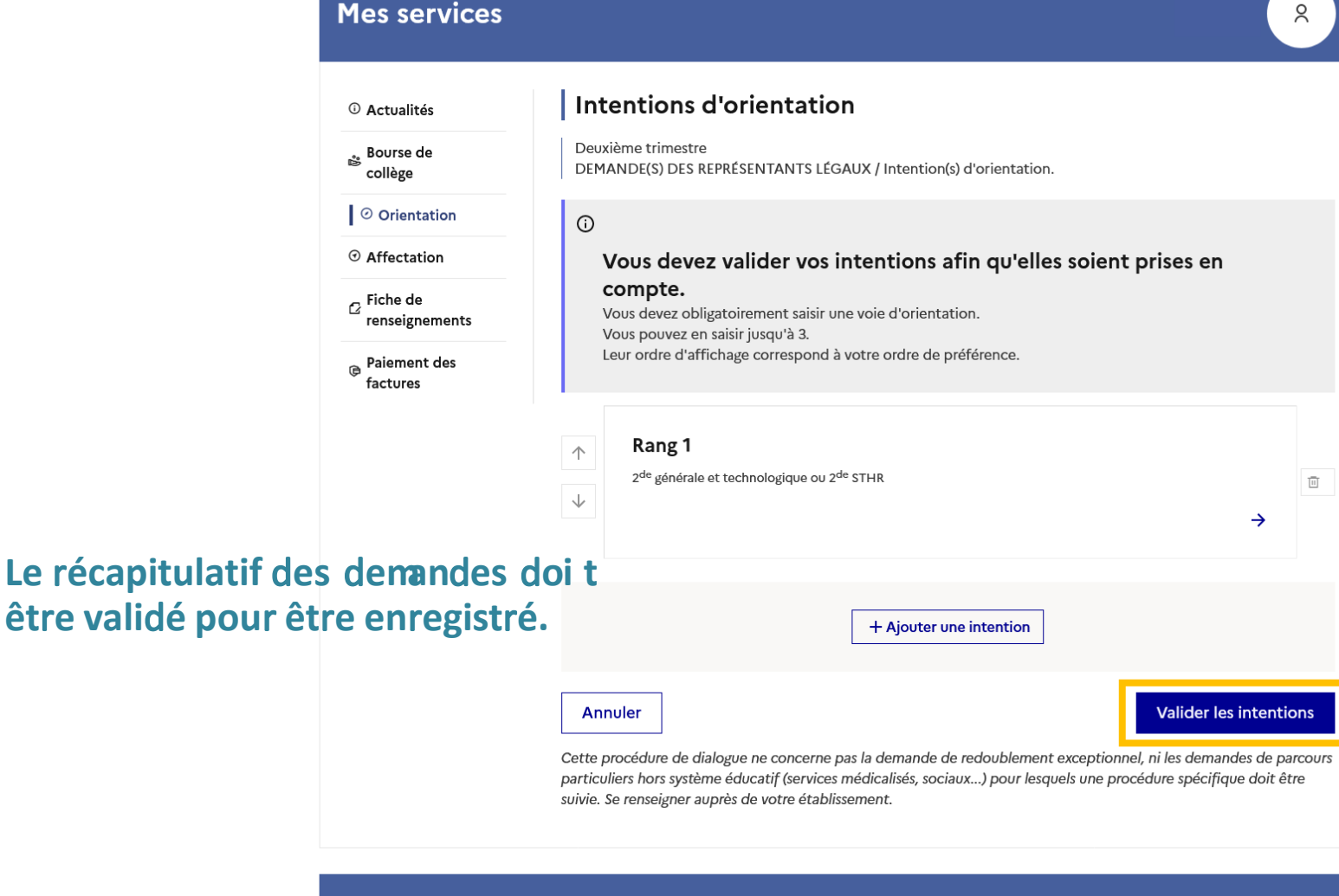

Une question, besoin d'aide ?

Assistance ភ 🖸

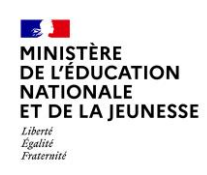

## Valider les demandes d'Ori ent at i on

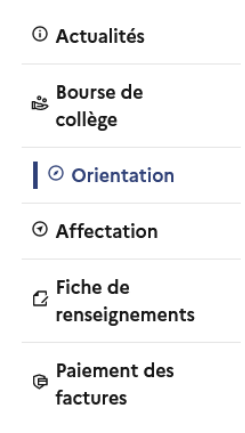

#### Intentions d'orientation

Deuxième trimestre DEMANDE(S) DES REPRÉSENTANTS LÉGAUX / Intention(s) d'orientation.

(i)

#### Vos intentions ont bien été validées

Un courriel de confirmation va être envoyé aux représentants légaux si une adresse électronique valide est indiquée dans leur fiche de renseignements. Vous pouvez modifier vos demandes d'orientation jusqu'à la fermeture du service en ligne.

66 Nous souhaitons pour la rentrée prochaine :

#### Rang 1

2<sup>de</sup> professionnelle Spécialité(s) ou famille(s) de métiers : Hôtellerie restauration, relation client ou numérique Statut : apprenti, scolaire

#### Rang 2

1<sup>re</sup> année de CAP ou de CAP agricole Spécialité : Aéronautique ou boulanger Statut : apprenti, scolaire

#### Rang 3

2<sup>de</sup> générale et technologique ou 2<sup>de</sup> STHR

Modifier les intentions

Un courri el avec le récapitulatif des intentions d'Ori ent at i on validées est transmis à chaque représentant légal.

Les intentions peuvent être modifiées jusqu'à l a f ermet ure du servi ce.

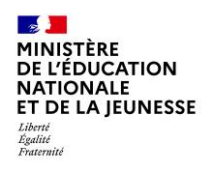

# Prendre connaissance de l'avis du conseil de classe

## Prendre connaissance de l'avis du conseil de classe

# L'accusé de réception des avis du conseil de classe peut être effectué indifféremment par l'un ou l'autre des représentants légaux.

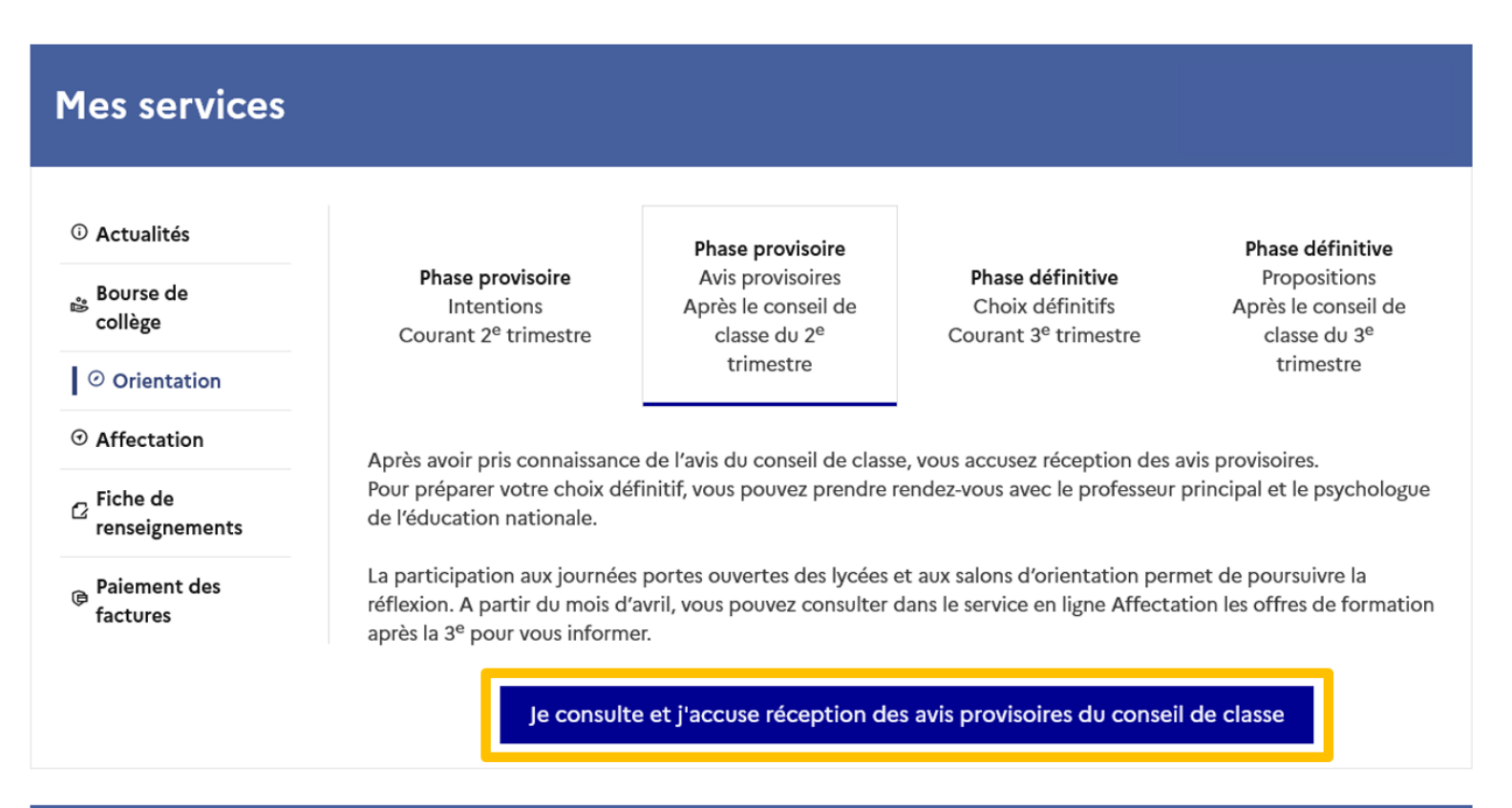

### Une question, besoin d'aide ?

MINISTÈRE

Liberté Égalité Fraternité

DE L'ÉDUCATION NATIONALE ET DE LA JEUNESSE

Assistance ភ 🖸